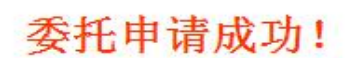

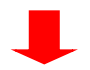

|                                                |                                                                                                    |                                       | 我们                   | 的图                                                                                                | 图书馆                                                                                                    |                           |                        |                   |
|------------------------------------------------|----------------------------------------------------------------------------------------------------|---------------------------------------|----------------------|---------------------------------------------------------------------------------------------------|----------------------------------------------------------------------------------------------------|---------------------------|------------------------|-------------------|
|                                                | 学工                                                                                                    | 묵:                                    |                      |                                                                                                   |                                                                                                    |                           |                        |                   |
|                                                | 密                                                                                                    | 码:                                    |                      |                                                                                                   |                                                                                                    |                           |                        |                   |
|                                                | 登3                                                                                                    | 录                                     | 重                    | 写                                                                                                 | 使用                                                                                                    | 说明                        | -                      |                   |
| 书目检测                                           | ★ 1 执门推荐                                                                                                    | 分类浏览                                  | 新书通报                 | 期刊                                                                                                | 导航   读者荐购   学科                                                                                               | <br> 参考   信息发布            | 我的图书馆                  |                   |
| <u>馆藏检索</u><br>┌──馆 癅                          | 。<br>简単检索 多字<br>変<br>检<br>索<br>                                                                                                    | 段检索                                   |                      |                                                                                                   |                                                                                                    |                           |                        |                   |
| 「馆藏检索」                                         | (1) (1) (2) (2) (2) (2) (2) (2) (2) (2) (2) (2                                                                                                    | 段检索                                   |                      |                                                                                                   |                                                                                                    |                           | Q                      | Ð                 |
| 馆藏检索<br><b>?馆 癖</b><br>馆藏信息                    | 2 前单检索 参学<br><b>煮检索</b> 任意词 ▼                                                                                                    | 撥检索                                   | 相关借阀                 | 相关收                                                                                               | ~                                                                                                    |                           | Q                      | Ð                 |
| 馆藏检索<br><b>馆藏</b> 信息<br>索书号                    | <ul> <li>2 (1) (1) (2) (2) (2) (2) (2) (2) (2) (2) (2) (2</li></ul>                                                                                                    | ₩檔案 申請 参考书梁 可借                        | 相关借阅                 | 相关收排队                                                                                             | 藏                                                                                                    |                           | <b>Q</b><br>趔          | <b>€</b>          |
| <b>馆藏检索</b><br><b>?宮卵</b><br>馆藏信息<br>[246.5/99 | <ul> <li>○ 測単检索 多字</li> <li>● 測単检索 多字</li> <li>★</li> <li>● 仕意词 ▼</li> <li>● 預約申请 委託</li> <li>● 「確応地<br/>密集库二</li> </ul>                                                               | · · · · · · · · · · · · · · · · · · · | 相关借问<br>在馆<br>1      | 推入<br>1<br>1<br>1<br>1<br>1<br>1<br>1<br>1<br>1<br>1<br>1<br>1<br>1<br>1<br>1<br>1<br>1<br>1<br>1 |                                                                                                    | μ<br>μ<br>μ               | ○、                     | <b>€</b>          |
| <b>馆藏检索</b><br><b>?宮頭</b><br>當藏信息              | <ul> <li>         前単位素 参学     </li> <li>         養松 案     </li> <li>         任意词 ▼     </li> <li>         预約申请 委託     </li> <li>         前離地         密集库二         中心书库     </li> </ul> | · · · · · · · · · · · · · · · · · · · | 相关借阅<br>在馆<br>1<br>2 | 相关吹<br>将队<br>0<br>0                                                                               | 「「「」」」」       「「」」」     「」」」       「」」」     「」」」       「」」」     「」」」       「」」」     「」」」       「」」」     「」」」 | <u>ا</u> ر<br>ا<br>ا<br>ا | 书地<br>税服务台 ▼<br>税服务台 ▼ | ●<br>数1<br>●<br>● |

1 打开 lib.fjut.edu.cn 登录我的图书馆-→2 点击 书目检索 按钮-→3.选择需要借阅的 图书,点击 委托申请 按钮 选择 馆藏地的图书进行 执行委托 操作

## 微信公众号预约方式

注: 需手机端下载连接校园网 vpn (<u>https://cmet.fjut.edu.cn/95/ef/c4680a103919/page.htm</u>) 或者连接校园无线网(fjut)才可进行图书委托操作

操作流程为: 1. 关注 福建工程学院图书馆 公众号 -→ 2. 绑定证件-→ 3. 图书搜索 -→ 4. 图书委托

如下图所示:

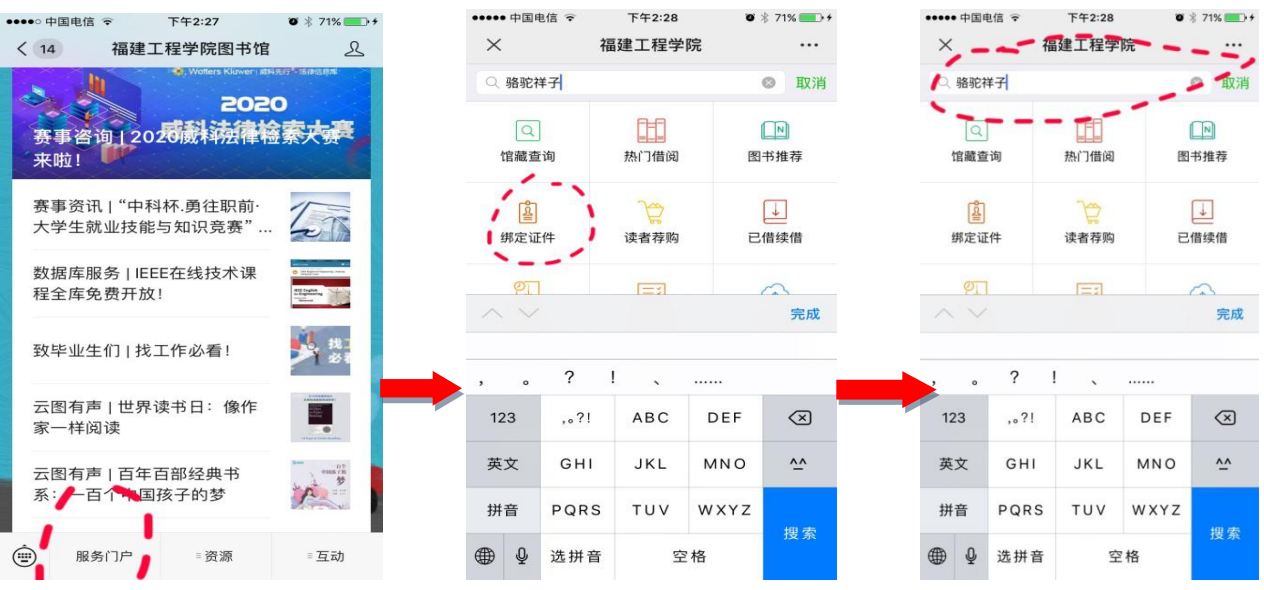

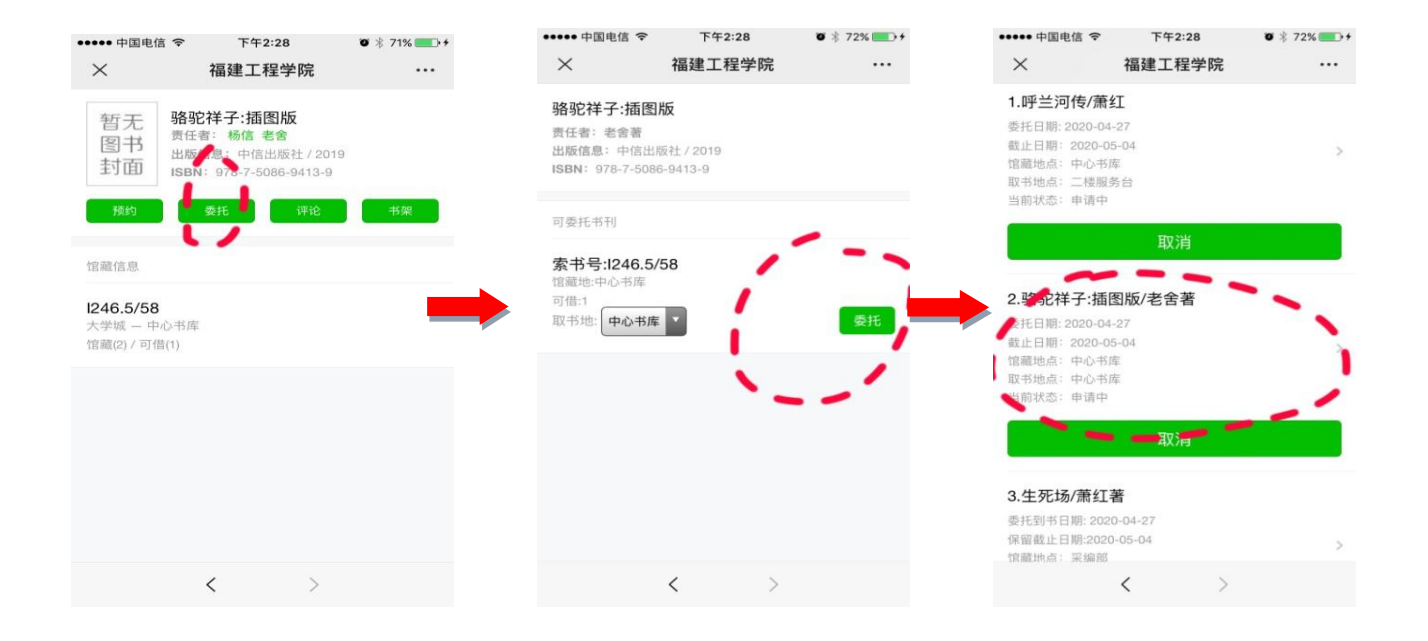